Информационный справочник Стр. 1 из 44

## Информационный справочник

#### меню "Справка"

Меню "Справка" состоит из набора страниц справки, которые хранятся в принтере как файлы в формате PDF. Эти страницы содержат информацию о работе с принтером и выполнении задач печати.

В памяти принтера хранятся переводы на английский, французский, немецкий и испанский языки. Переводы на другие языки можно найти на компакт-диске с *программным обеспечением и документацией*.

| Пункт меню                           | Описание                                                                                                    |
|--------------------------------------|----------------------------------------------------------------------------------------------------|
| Печатать все                         | Печать всех руководств.                                                                                     |
| Качество печати                      | Содержит информацию об устранении неполадок, связанных с качеством печати.                                  |
| Руководство по печати                | Содержит информацию о загрузке бумаги и специальных материалов для печати.                                  |
| Руководство по материалам для печати | Содержит список форматов бумаги, поддерживаемых лотками, дополнительными лотками и устройствами подачи.     |
| Дефекты печати                       | Содержит информацию об устранении дефектов печати                                                           |
| Карта меню                           | Отображает список меню и параметров на панели управления принтера                                           |
| Информационный справочник            | Справка по источникам дополнительной информации.                                                            |
| Руководство по подключению           | Содержит информацию о локальном подключении принтера<br>(через кабель USB) и о подключении принтера к сети. |
| Руководство по перевозке             | Содержит инструкции по безопасной транспортировке принтера.                                                 |
| Руководство по расходным материалам  | Содержит информацию о номерах по каталогу для заказа расходных материалов.                                  |

#### Инструкция по установке

В комплект поставки принтера входит инструкция по *установке*, в которой содержится информация по установке принтера и дополнительных устройств.

#### Компакт диск с программным обеспечением и документацией

Поставляемый с принтером компакт-диск с *программным обеспечением и документацией* содержит *руководство пользователя*. *Руководство пользователя* содержит сведения о загрузке бумаги, печати, заказе принадлежностей, устранении неисправностей, удалении застрявшей бумаги, а также обслуживании принтера.

#### Поддержка дополнительных языков

*Руководство пользователя*, инструкции по *установке* и страницы справки также имеются на других языках на компакт-диске с *программным обеспечением и документацией*.

## Руководство по подключениям

# Инструкции по локальному подключению принтера при работе с операционной системой Windows

#### Подготовка к установке программного обеспечения принтера для Windows

Локально подключенный принтер - это принтер, который подсоединен к компьютеру с помощью кабеля USB или кабеля параллельного интерфейса. При настройке принтера данного типа с использованием кабеля USB программное обеспечение принтера следует установить *до* подключения кабеля USB. Подробнее см. документацию по установке.

Для установки необходимого программного обеспечения в большинстве операционных систем Windows можно использовать компакт-диск с программным обеспечением и документацией.

**Примечание.** Если операционная система отсутствует на компакт-диске с *программным обеспечением и документацией*, то необходимо воспользоваться мастером установки принтеров.

На веб-узле Lexmark **www.lexmark.com** могут предоставляться обновления для программного обеспечения принтера.

#### Установка программного обеспечения с компакт-диска

С помощью компакт диска с программным обеспечением и документацией можно установить программное обеспечение для следующих операционных систем:

- Windows Server 2008
- Windows Vista
- Windows Server 2003
- Windows XP
- Windows 2000
- **1** Вставьте компакт-диск с программным обеспечением и документацией. Подождите, пока откроется первый экран.

Если через минуту не появится экран приветствия, выполните одно из следующих действий:

#### В системе Windows Vista:

- а Нажмите кнопку 🧒.
- **б** В поле "Начать поиск" введите D:\setup.exe, где **D** соответствует букве имени дисковода компактдисков или дисков DVD.

#### В системе Windows XP или более ранних версиях:

- а Нажмите кнопку Пуск.
- б Выберите пункт Выполнить.
- **В** Введите D:\setup.exe, где **D** соответствует букве имени дисковода компакт-дисков или дисков DVD.
- 2 Нажмите клавишу Enter.
- 3 Выберите Установить принтер и программное обеспечение.
- 4 Выберите Рекомендуемая, а затем нажмите кнопку Далее.

5 Выберите Локальное подключение, а затем нажмите кнопку Далее.

Программное обеспечение принтера копируется на компьютер.

6 Подсоедините кабель USB или кабель параллельного интерфейса, затем включите принтер. Отображается экран автонастройки при включении, и в папке "Принтеры" создается объект-принтер.

#### Установка программного обеспечения с помощью мастера установки принтера

Программное обеспечение принтера можно установить для следующих операционных систем:

- Windows 98 First Edition (USB не поддерживается)
- Windows 95 (USB не поддерживается)
- **1** Вставьте компакт-диск с *программным обеспечением и документацией*. Если компакт-диск запустится автоматически, выберите **Выход**.
- 2 Щелкните Пуск → Настройка → Принтеры, а затем щелкните Добавить принтер, чтобы запустить мастера добавления принтера.
- **3** Когда появится соответствующий запрос, выберите установку локального принтера, а затем нажмите кнопку **Установить с диска**.
- **4** Укажите местоположение программного обеспечения принтера. Путь должен быть аналогичен следующему: D:\Drivers\Print\Win\_9xMe\, где D соответствует букве дисковода компакт-дисков или дисков DVD.
- 5 Нажмите кнопку ОК.

# Инструкции по сетевому подключению принтеров при работе с операционной системой Windows

#### Что такое сетевая печать?

В среде Windows сетевые принтеры могут быть настроены для прямой или для совместной печати. Для применения любого из этих двух режимов сетевой печати необходимо установить программное обеспечение принтера и создать сетевой порт.

| Режим печати                                                                                                    | Пример |
|----------------------------------------------------------------------------------------------------|--------|
| Печать по протоколу IP                                                                                                    |        |
| <ul> <li>Принтер подключается непосредственно к сети через сетевой кабель,<br/>например, через кабель Ethernet.</li> </ul>                                                                                    |        |
| <ul> <li>Как правило, программное обеспечение принтера устанавливается на<br/>каждый подключенный к сети компьютер.</li> </ul>                                                                                |        |
| Совместная печать                                                                                                    |        |
| <ul> <li>Принтер подключается к одному из сетевых компьютеров через<br/>локальный кабель, например, через кабель USB или кабель парал-<br/>лельного интерфейса.</li> </ul>                                    |        |
| <ul> <li>Программное обеспечение принтера устанавливаются на том компь-<br/>ютере, к которому подключен принтер.</li> </ul>                                                                                   |        |
| <ul> <li>В процессе установки программного обеспечения выполняется настройка<br/>принтера для совместной печати, обеспечивающая возможность печати<br/>на этом принтере с других компьютеров сети.</li> </ul> |        |

#### Установка программного обеспечения для непосредственной печати по протоколу IP

**1** Вставьте компакт-диск с программным обеспечением и документацией. Подождите, пока откроется первый экран.

Если через минуту не появится экран приветствия, выполните одно из следующих действий:

#### В системе Windows Vista:

- а Нажмите кнопку 🧒.
- **б** В поле "Начать поиск" введите D:\setup.exe, где D соответствует букве имени дисковода компактдисков или дисков DVD.

#### В системе Windows XP или более ранних версиях:

- а Нажмите кнопку Пуск.
- б Выберите пункт Выполнить.
- **В** Введите D:\setup.exe, где **D** соответствует букве имени дисковода компакт-дисков или дисков DVD.
- 2 Нажмите клавишу Enter.
- 3 Выберите Установить принтер и программное обеспечение.
- 4 Выберите Рекомендуемая, а затем нажмите кнопку Далее.

**Примечание.** Выберите вариант **Выборочная** вместо **Рекомендуемая**, чтобы вручную выбрать компоненты программы для установки.

- 5 Выберите Подключен к сети, а затем нажмите кнопку Далее.
- 6 Выберите модель устанавливаемого принтера.

Принтер автоматически обнаруживается в сети и ему присваивается IP-адрес.

7 Из списка обнаруженных принтеров выберите принтер, на котором предполагается печатать.

**Примечание.** Если принтер не отображается в списке, нажмите кнопку **Добавить порт** и следуйте указаниям на экране.

- 8 Нажмите кнопку Готово, чтобы завершить установку.
- 9 Нажмите кнопку Готово для выхода из программы установки.

#### Установка дополнительного программного обеспечения принтера

Если требуется использовать другие программы из числа имеющихся на компакт-диске с программным обеспечением и документацией, установите их, выполнив указания по выборочной установке:

**1** Вставьте компакт-диск с программным обеспечением и документацией. Подождите, пока откроется первый экран.

Если через минуту не появится экран приветствия, выполните одно из следующих действий:

#### В системе Windows Vista:

- а Нажмите кнопку 🤣.
- **б** В поле "Начать поиск" введите D:\setup.exe, где **D** соответствует букве имени дисковода компактдисков или дисков DVD.

#### В системе Windows XP или более ранних версиях:

- а Нажмите кнопку Пуск.
- б Выберите пункт Выполнить.
- **В** Введите D:\setup.exe, где **D** соответствует букве имени дисковода компакт-дисков или дисков DVD.
- 2 Нажмите клавишу Enter.
- 3 Выберите Установить принтер и программное обеспечение.
- 4 Выберите вариант Выборочная, а затем нажмите кнопку Далее.
- 5 Выберите Выбрать компоненты, а затем нажмите кнопку Далее.
- **6** Укажите, требуется ли установить программное обеспечение на **локальном** компьютере или на **удаленном компьютере** в сети, а затем нажмите кнопку **Далее**.
- 7 Щелкните поля + в разделе "Выбор компонентов", чтобы просмотреть список доступных программ.
- **8** Установите флажок рядом с программами, которые требуется установить, а затем нажмите кнопку **Готово**.

Программное обеспечение копируется на компьютер.

9 Подсоедините кабель USB или параллельный кабель, а затем включите принтер.

Отображается экран автонастройки при включении, и в папке "Принтеры" создается объект-принтер.

#### Указания для Macintosh для локально подключенного принтера

#### Подготовка к установке программного обеспечения принтера для Macintosh

Локально подключенный принтер - это принтер, подсоединенный к компьютеру через кабель USB. При настройке принтера данного типа программное обеспечение принтера следует установить *до* подключения кабеля USB. Подробнее см. документацию по установке.

Компакт-диск с программным обеспечением и документацией можно использовать для установки необходимого программного обеспечения принтера.

**Примечание.** Описание PPD для принтера также можно загрузить в виде пакета программного обеспечения на веб-узле Lexmark по адресу: **www.lexmark.com**.

#### Создание очереди на печать

Для локальной печати необходимо создать очередь на печать.

- 1 Установите файл PPD (PostScript Printer Description) на компьютер. Файл PPD содержит подробные сведения о возможностях работы принтера с компьютером Macintosh.
  - а Вставьте компакт-диск с программным обеспечением и документацией.
  - б Дважды щелкните установочный пакет принтера.
  - **В** На первом экране нажмите кнопку **Continue**, а затем нажмите кнопку **Continue** еще раз после просмотра файла Readme.
  - **г** После просмотра лицензионного соглашения нажмите кнопку **Continue**, а затем нажмите кнопку **Agree**, чтобы принять условия соглашения.
  - **д** Выберите назначение и нажмите кнопку **Continue**.
  - е На экране "Easy Install" нажмите кнопку Install.

Руководство по подключениям Стр. 6 из 44

- **ж** Введите пароль пользователя, а затем нажмите кнопку **ОК**. На компьютер устанавливается все необходимое программное обеспечение.
- **3** После завершения установки нажмите кнопку **Close**.
- 2 Выполните одно из следующих действий:
  - В Mac OS X версии 10.5:
    - а В меню Apple выберите пункт System Preferences.
    - **б** Выберите **Print & Fax**.
  - В Mac OS X версии 10.4 или более ранней:
    - а В меню Go выберите Applications.
    - б Дважды щелкните Utilities, а затем дважды щелкните Print Center или Printer Setup Utility.
- 3 Убедитесь в том, что создана очередь печати:
  - Если в списке принтеров появится принтер, подключенный к порту USB, то очередь печати успешно создана.
  - Если подключенный к порту USB принтер не отображается в списке принтеров, проверьте правильность подключения кабеля USB и включение питания принтера, а затем снова проверьте список принтеров.

## Инструкции по сетевому подключению принтеров при работе с операционной системой Мас

#### Установка программного обеспечения для сетевой печати

Для печати на сетевом принтере каждый пользователь компьютера Macintosh должен установить специальный файл описания принтера в PostScript (PPD), а также создать очередь на печать в программе Print & Fax, Print Center или Printer Setup Utility.

- 1 Установите файл PPD на компьютер:
  - а Вставьте компакт-диск с программным обеспечением и документацией.
  - б Дважды щелкните установочный пакет принтера.
  - **В** На первом экране нажмите кнопку **Continue**, а затем нажмите кнопку **Continue** еще раз после просмотра файла Readme.
  - **г** После просмотра лицензионного соглашения нажмите кнопку **Continue**, а затем нажмите кнопку **Agree**, чтобы принять условия соглашения.
  - **д** Выберите назначение и нажмите кнопку **Continue**.
  - е На экране "Easy Install" нажмите кнопку Install.
  - **ж** Введите пароль пользователя, а затем нажмите кнопку **ОК**. На компьютер устанавливается все необходимое программное обеспечение.
  - **3** После завершения установки нажмите кнопку Close.
- 2 Создайте очередь печати:
  - Для ІР-печати:

#### В Mac OS X версии 10.5

- а В меню Apple выберите пункт System Preferences.
- **б** Выберите **Print & Fax**.
- в Щелкните знак +.

Руководство по подключениям Стр. 7 из 44

- **г** Выберите в списке принтер.
- **д** Нажмите кнопку Add.

#### В Mac OS X версии 10.4 или более ранней

- а В меню Go выберите Applications.
- б Дважды щелкните папку Utilities.
- в Дважды щелкните Printer Setup Utility или Print Center.
- **г** В списке принтеров выберите **Add**.
- д Выберите в списке принтер.
- е Нажмите кнопку Add.
- Для печати по протоколу AppleTalk:

#### В Mac OS X версии 10.5

- а В меню Apple выберите пункт System Preferences.
- **б** Выберите Print & Fax.
- в Щелкните знак +.
- **г** Выберите **AppleTalk**.
- **д** Выберите в списке принтер.
- е Нажмите кнопку Add.

#### В Mac OS X версии 10.4 или более ранней

- а В меню Go выберите Applications.
- **б** Дважды щелкните папку Utilities.
- в Дважды щелкните Print Center или Printer Setup Utility.
- **г** В списке принтеров выберите **Add**.
- **д** Откройте вкладку Default Browser.
- е Щелкните More Printers.
- ж В раскрывающемся меню выберите пункт AppleTalk.
- 3 Во втором раскрывающемся меню выберите пункт Local AppleTalk zone.
- и Выберите в списке принтер.
- к Нажмите кнопку Add.

#### Установка другого программного обеспечения для компьютеров Macintosh

Следующие программы Macintosh находятся на компакт-диске с программным обеспечением и документацией:

- Загрузчик файлов принтера
- Состояние принтера
- Auto Updater
- Printer Settings

Документация по *программному обеспечению и программам* копируется на жесткий диск компьютера Macintosh во время установки принтера.

## Руководство по материалам для печати

Принтер поддерживает следующие форматы бумаги и других специальных материал для печати. Выберите пользовательские форматы, не превосходящие максимального размера, предусмотренного для формата "Универсальный".

#### Поддерживаемые форматы, типы и плотность бумаги

В следующих таблицах приведена информация о стандартных и дополнительных устройствах подачи бумаги, включая сведения о поддерживаемых типах бумаги и емкости.

Примечание. Если формат бумаги отсутствует в списке, выберите ближайший больший формат.

#### Форматы бумаги, поддерживаемые принтером

| Формат бумаги     | Размеры                                | Лотки на 250 или<br>550 листов<br>(стандартный<br>или дополни-<br>тельный) | Дополни-<br>тельный<br>лоток на 2000<br>листов | Многоцелевое<br>устройство<br>подачи | Устройство<br>двусторонней<br>печати |
|-------------------|----------------------------------------|----------------------------------------------------------------------------|------------------------------------------------|--------------------------------------|--------------------------------------|
| Α4                | 210 x 297 мм<br>(8,3 x 11,7 дю<br>йма) | $\checkmark$                                                               | $\checkmark$                                   | $\checkmark$                         | $\checkmark$                         |
| А5                | 148 x 210 мм<br>(5,8 x 8,3 дюй<br>ма)  | $\checkmark$                                                               | x                                              | $\checkmark$                         | $\checkmark$                         |
| A6 <sup>1,2</sup> | 105 x 148 мм<br>(4,1 x 5,8 дюй<br>ма)  | x                                                                          | x                                              | $\checkmark$                         | x                                    |
| JIS B5            | 182 x 257 мм<br>(7,2 x 10,1 дю<br>йма) | $\checkmark$                                                               | x                                              | $\checkmark$                         | $\checkmark$                         |
| Letter            | 216 x 279 мм<br>(8,5 x 11 дюй<br>мов)  | $\checkmark$                                                               | $\checkmark$                                   | $\checkmark$                         | $\checkmark$                         |
| Legal             | 216 x 356 мм<br>(8,5 x 14 дюй<br>мов)  | $\checkmark$                                                               | ✓                                              | $\checkmark$                         | $\checkmark$                         |
| Executive         | 184 x 267 мм<br>(7,3 x 10,5 дю<br>йма) | $\checkmark$                                                               | x                                              | ✓                                    | $\checkmark$                         |

<sup>1</sup> Этот формат отображается в меню "Формат бумаги", только когда источник бумаги не поддерживает распознавание формата или эта функция отключена.

<sup>2</sup> Этот формат поддерживает только стандартный выходной лоток.

<sup>3</sup>Если установлен этот параметр, для страницы используется формат 216 x 356 мм (8,5 x 14 дюймов), если в программе не указан другой формат.

<sup>4</sup> Для двусторонней печати ширина бумаги формата Universal должна быть от 148 мм (5,8 дюйма) до 216 мм (8,5 дюйма), а длина - от 182 мм (7,2 дюйма) до 356 мм (14 дюймов).

#### Руководство по материалам для печати

Стр. 9 из 44

| Формат бумаги              | Размеры                                                                                  | Лотки на 250 или<br>550 листов<br>(стандартный<br>или дополни-<br>тельный) | Дополни-<br>тельный<br>лоток на 2000<br>листов | Многоцелевое<br>устройство<br>подачи | Устройство<br>двусторонней<br>печати |
|----------------------------|------------------------------------------------------------------------------------------|----------------------------------------------------------------------------|------------------------------------------------|--------------------------------------|--------------------------------------|
| Oficio <sup>1</sup>        | 216 x 340 мм<br>(8,5 x 13,4 дю<br>ймов)                                                  | $\checkmark$                                                               | x                                              | $\checkmark$                         | $\checkmark$                         |
| Folio <sup>1</sup>         | 216 x 330 мм<br>(8,5 x 13 дюй<br>мов)                                                    | $\checkmark$                                                               | x                                              | $\checkmark$                         | ✓                                    |
| Statement <sup>1</sup>     | 140 x 216 мм<br>(5,5 x 8,5 дюй<br>ма)                                                    | $\checkmark$                                                               | x                                              | $\checkmark$                         | x                                    |
| Universal <sup>2,3</sup>   | от<br>138 x 210 мм<br>(5,5 x 8,3 дюй<br>ма) до<br>216 x 356 мм<br>(8,5 x 14 дюй<br>мов)  | √                                                                          | x                                              | ✓                                    | X                                    |
|                            | от 70 x 127 мм<br>(2,8 x 5 дюйм<br>ов) до<br>216 x 356 мм<br>(8,5 x 14 дюй<br>мов)       | x                                                                          | x                                              | ✓                                    | x                                    |
|                            | от<br>148 x 182 мм<br>(5,8 x 7,7 дюй<br>мов) до<br>216 x 356 мм<br>(8,5 x 14 дюй<br>мов) | √                                                                          | x                                              | ✓                                    | ✓                                    |
| Конверт 7 3/4<br>(Monarch) | 98 x 191 мм<br>(3,9 x 7,5 дюй<br>мов)                                                    | x                                                                          | x                                              | $\checkmark$                         | x                                    |
| Конверт 9                  | 98 x 225 мм<br>(3,9 x 8,9 дюй<br>ма)                                                     | x                                                                          | x                                              | $\checkmark$                         | x                                    |

<sup>1</sup> Этот формат отображается в меню "Формат бумаги", только когда источник бумаги не поддерживает распознавание формата или эта функция отключена.

<sup>2</sup> Этот формат поддерживает только стандартный выходной лоток.

<sup>3</sup>Если установлен этот параметр, для страницы используется формат 216 x 356 мм (8,5 x 14 дюймов), если в программе не указан другой формат.

<sup>4</sup> Для двусторонней печати ширина бумаги формата Universal должна быть от 148 мм (5,8 дюйма) до 216 мм (8,5 дюйма), а длина - от 182 мм (7,2 дюйма) до 356 мм (14 дюймов).

| Формат бумаги  | Размеры                                                                             | Лотки на 250 или<br>550 листов<br>(стандартный<br>или дополни-<br>тельный) | Дополни-<br>тельный<br>лоток на 2000<br>листов | Многоцелевое<br>устройство<br>подачи | Устройство<br>двусторонней<br>печати |
|----------------|-------------------------------------------------------------------------------------|----------------------------------------------------------------------------|------------------------------------------------|--------------------------------------|--------------------------------------|
| Конверт 10     | 105 x 241 мм<br>(4,1 x 9,5 дюй<br>ма)                                               | X                                                                          | x                                              | $\checkmark$                         | x                                    |
| Конверт DL     | 110 x 220 мм<br>(4,3 x 8,7 дюй<br>мов)                                              | x                                                                          | x                                              | $\checkmark$                         | x                                    |
| Другой конверт | от 98 x 162 мм<br>(3,9 x 6,4 дюй<br>ма) до<br>176 x 250 мм<br>(6,9 x 9,8 дюй<br>ма) | x                                                                          | x                                              | $\checkmark$                         | x                                    |

<sup>1</sup> Этот формат отображается в меню "Формат бумаги", только когда источник бумаги не поддерживает распознавание формата или эта функция отключена.

<sup>2</sup> Этот формат поддерживает только стандартный выходной лоток.

<sup>3</sup>Если установлен этот параметр, для страницы используется формат 216 x 356 мм (8,5 x 14 дюймов), если в программе не указан другой формат.

<sup>4</sup> Для двусторонней печати ширина бумаги формата Universal должна быть от 148 мм (5,8 дюйма) до 216 мм (8,5 дюйма), а длина - от 182 мм (7,2 дюйма) до 356 мм (14 дюймов).

**Примечание.** Дополнительный универсально настраиваемый лоток подачи на 250 листов предназначен для форматов меньше А5, например каталожных карточек.

#### Типы и плотность бумаги, поддерживаемые принтером

Принтер поддерживает бумагу плотно сть<sup>ю</sup> 60-176 г/м2 (16-47фунтов). Устройство двусторонней печати поддерживает бумагу плотностью 63-170 г/м<sup>2</sup> (17-45 фунтов).

| Тип бумаги                                                                                                    | Лотки на 250 или<br>550 листов<br>(стандартный или<br>дополнительный) | Дополни-<br>тельный лоток<br>на 2000 листов | Многоцелевое<br>устройство<br>подачи | Устройство<br>двусторонней<br>печати |
|----------------------------------------------------------------------------------------------------|-----------------------------------------------------------------------|---------------------------------------------|--------------------------------------|--------------------------------------|
| Бумага<br>• Обычная<br>• Бум. для докум.<br>• Цветная<br>• Пользоват.<br>• Фирменный бланк<br>• Тонкая<br>• Плотная<br>• Печатный бланк<br>• Шероховатая/Хлопковая<br>• Бум из вторсыр | ✓                                                                     | ✓                                           | ✓                                    | ✓                                    |
| Карточки                                                                                                    | $\checkmark$                                                          | $\checkmark$                                | $\checkmark$                         | $\checkmark$                         |
| Конверты                                                                                                    | x                                                                     | x                                           | $\checkmark$                         | x                                    |
| Этикетки <sup>1</sup><br>• Бумага<br>• Виниловые                                                                                                    | ✓                                                                     | ✓                                           | ✓                                    | $\checkmark$                         |
| Прозрачные пленки                                                                                                    | $\checkmark$                                                          | $\checkmark$                                | $\checkmark$                         | $\checkmark$                         |
|                                                                                                    |                                                                       |                                             |                                      |                                      |

<sup>1</sup> Для печати этикеток требуется устройство очистки термоблока, с помощью которого исключается двусторонняя печать. Устройство очистки термоблока входит в комплект специального картриджа для печати этикеток.

#### Поддерживаемые принтером типы и плотность бумаги

Данная таблица служит для определения возможных выходных устройств для заданий на печать, в которых используются поддерживаемые типы и плотности бумаги. Емкость каждого выходного лотка указана в скобках. Расчет емкости произведен для бумаги плотностью 75г/м 2(2<sup>0</sup> фун тов).

Брошюровщик поддерживает бумагу плотностью 60-176 г/м<sup>2</sup> (16-47 фунтов).

| Тип бумаги                         | Стандартный<br>лоток брошю-<br>ровщика (250 или<br>550 листов) | Раскладной<br>лоток выдачи<br>(550 листов) или<br>выходной<br>укладчик<br>большой<br>емкости (1850<br>листов) | 5-лотковый<br>почтовый ящик<br>(500 листов) <sup>1</sup> | Брошюровщик<br>StapleSmart <sup>™</sup><br>(500 листов <sup>2</sup> ) |
|------------------------------------|----------------------------------------------------------------|----------------------------------------------------------------------------------------------------|----------------------------------------------------------|-----------------------------------------------------------------------|
| Бумага                             | $\checkmark$                                                   | $\checkmark$                                                                                                  | $\checkmark$                                             | $\checkmark$                                                          |
| • Обычная                          |                                                                |                                                                                                    |                                                          |                                                                       |
| • Бум. для докум.                  |                                                                |                                                                                                    |                                                          |                                                                       |
| • Цветная                          |                                                                |                                                                                                    |                                                          |                                                                       |
| • Пользоват.                       |                                                                |                                                                                                    |                                                          |                                                                       |
| • Фирменный бланк                  |                                                                |                                                                                                    |                                                          |                                                                       |
| • Тонкая                           |                                                                |                                                                                                    |                                                          |                                                                       |
| • Плотная                          |                                                                |                                                                                                    |                                                          |                                                                       |
| • Печатный бланк                   |                                                                |                                                                                                    |                                                          |                                                                       |
| • Шероховатая/Хлопковая            |                                                                |                                                                                                    |                                                          |                                                                       |
| <ul> <li>Бум из вторсыр</li> </ul> |                                                                |                                                                                                    |                                                          |                                                                       |
| Карточки                           | $\checkmark$                                                   | $\checkmark$                                                                                                  | Х                                                        | $\checkmark$                                                          |
| Конверты                           | $\checkmark$                                                   | $\checkmark$                                                                                                  | X                                                        | x                                                                     |
| Этикетки <sup>3</sup>              | 1                                                              | <b>V</b>                                                                                                    | x                                                        | х                                                                     |
| • Бумага                           |                                                                |                                                                                                    |                                                          |                                                                       |
| • Виниловые                        |                                                                |                                                                                                    |                                                          |                                                                       |
| Прозрачные пленки                  | $\checkmark$                                                   | $\checkmark$                                                                                                  | x                                                        | х                                                                     |

<sup>1</sup> Поддерживает бумагу 60-90 г/м<sup>2</sup> (16-24 фунта).

<sup>2</sup> Не более 50 листов для скрепления.

<sup>3</sup> Для печати этикеток требуется устройство очистки термоблока, с помощью которого исключается двусторонняя печать. Устройство очистки термоблока входит в комплект специального картриджа для печати этикеток.

#### Настройка параметров для бумаги универсального формата

Формат бумаги Universal задается пользователем и позволяет печатать на бумаге, имеющей формат, не представленный в меню принтера. Для параметра Формат бумаги указанного лотка задается значение Universal, если требуемый формат не представлен в меню Формат бумаги. Затем для бумаги задаются следующие параметры формата Universal:

- Единицы измерения (миллиметры или дюймы)
- Книжная Ширина

- Книжная Высота
- Направление подачи

**Примечание.** Наименьший поддерживаемый формат Universal - 70 x 127 мм (2,8 x 5 дюймов); наибольший формат - 216 x 356 мм (8,5 x 14 дюймов).

#### Задание единицы измерения

- 1 Убедитесь, что принтер включен и отображается сообщение готов.
- 2 На панели управления принтера нажмите кнопку 📼.
- 3 С помощью кнопок со стрелками выберите пункт V Меню "Бумага", а затем нажмите кнопку V.
- 4 С помощью кнопок со стрелками выберите пункт √универсальная настройка, а затем нажмите кнопку √.
- 5 С помощью кнопок со стрелками выберите пункт Единицы измерения, а затем нажмите кнопку 🗸.
- 6 Нажимайте кнопки со стрелками до тех пор, пока не появится √ рядом с наименованием нужных единиц измерения, а затем нажмите кнопку √.

Появится сообщение Отправка выбранных элементов, а затем меню Универсальная настройка.

#### Задание высоты и ширины листа бумаги

Задание конкретных значений высоты и ширины листа бумаги для формата Universal (в книжной ориентации) позволяет принтеру поддерживать формат наряду с такими стандартными возможностями, как двусторонняя печать и печать нескольких страниц на одном листе.

- 1 В меню "Универсальная настройка" с помощью кнопок со стрелками выберите пункт Ширина при книжной ориентации, а затем нажмите кнопку √.
- 2 С помощью кнопок со стрелками измените значение ширины бумаги, а затем нажмите кнопку √. Появится сообщение Отправка выбранных элементов, а затем меню Универсальная настройка.
- 3 С помощью кнопок со стрелками выберите пункт высота при книжной ориентации, а затем нажмите кнопку √.
- 4 С помощью кнопок со стрелками измените значение высоты бумаги, а затем нажмите кнопку √. Появится сообщение Отправка выбранных элементов, а затем меню Универсальная настройка.

#### Хранение бумаги

Во избежание замятий и неравномерного качества печати придерживайтесь приведенных ниже рекомендаций по хранению бумаги.

- Для достижения наилучших результатов храните бумагу при температуре 21°С и относительной влажности 40%. Изготовители этикеток, как правило, рекомендуют печатать при температуре от 18 до 24°С и относительной влажности от 40 до 60%.
- Не храните бумагу на полу; храните ее на стеллажах или полках, по возможности в картонных коробках.
- Отдельные стопки храните на горизонтальной поверхности.
- Не кладите на стопки бумаги посторонние предметы.

#### Предотвращение замятия материалов для печати

Ниже перечислены рекомендации по предотвращению замятия материалов для печати.

#### Рекомендации по использованию бумаги

- Используйте только рекомендованную бумагу или специальные материалы для печати. Для получения дополнительной информации см. раздел "Типы и плотность бумаги, поддерживаемые принтером" на стр. 11.
- Не загружайте слишком много бумаги. Убедитесь в том, что высота стопки не превышает метки максимальной высоты.
- Не загружайте в принтер измятую, покоробленную, влажную и скрученную бумагу.
- Перед загрузкой изогните стопку бумаги в разные стороны, пролистайте ее и выровняйте края.
- Не используйте материалы, разрезанные или обрезанные вручную.
- Не помещайте в одну стопку бумагу, различающуюся по формату, плотности или типу.
- Соблюдайте условия хранения бумаги.
- Убедитесь в том, что все форматы и типы бумаги указаны правильно в меню на панели управления принтера.

#### Рекомендации по использованию конвертов

- Не следует использовать конверты:
  - чрезмерно скрученные или изогнутые;
  - с окнами, отверстиями, перфорацией, вырезами или тиснением;
  - с металлическими скрепками, проволочными стяжками или планками на сгибах;
  - с застежками и зажимами;
  - с наклеенными марками;
  - с выступающей клейкой полосой (при закрытом клапане);
  - с закругленными углами;
  - с грубой, волнистой или накладной отделкой.
  - слипшиеся или поврежденные;

#### Рекомендации по эксплуатации лотков для бумаги

- Не отсоединяйте лотки от принтера во время печати.
- Не загружайте бумагу или специальные материалы в лотки, многоцелевое устройство подачи или устройство подачи конвертов, когда выполняется печать. Это необходимо сделать до начала печати или после запроса на загрузку.
- После загрузки бумаги задвиньте лотки в принтер до упора.
- Убедитесь, что направляющие в лотках, многоцелевом устройстве подачи или устройстве подачи конвертов установлены правильно и не слишком прижаты к стопке бумаги или конвертов.

## Карта меню

#### Список меню

Для упрощения настройки параметров принтера предусмотрен набор меню.

| Moulo "Evmara"                 |                                  |                               |
|--------------------------------|----------------------------------|-------------------------------|
|                                | ОТЧЕТЫ                           | Сетвлюрты                     |
| устройство подачи по умолчанию | Страница "Параметры меню"        | Активная сет. плата           |
| формат и тип бумаги            | Статистика устройства            | Стандартная сеть <sup>2</sup> |
| Конфигурация МУП               | Страница сетевых параметров      | Стандартный USB               |
| Улучшение печати конвертов     | Страница настройки сети <x></x>  | Параллельный <x></x>          |
| Замена форматов                | Страница параметров беспроводной | Последовательный <x></x>      |
| фактура бумаги                 | печати <sup>1</sup>              | Настройка SMTP                |
| плотность бумаги               | Список профилей                  |                               |
| загрузка бумаги                | Страница настройки NetWare       |                               |
| Пользовательские типы          | Печать шрифтов                   |                               |
| универсальная настройка        | Печать каталога                  |                               |
| настройка выходного лотка      | Печать демонстрации              |                               |
|                                | Отчет о ресурсах                 |                               |

<sup>1</sup> Этот элемент меню отображается, только если установлена беспроводная плата.

<sup>2</sup> В зависимости от настройки принтера этот элемент меню может отображаться как "Стандартная сеть" или "Сеть <x>".

| Безопасность            | Параметры                | Справка                              |
|-------------------------|--------------------------|--------------------------------------|
| Другие параметры        | Общие параметры          | Печатать все                         |
| Конфиденциальная печать | Меню "Настройка"         | Качество печати                      |
| Очистка диска           | Меню "Оформление"        | Руководство по печати                |
| Журнал пров.безоп.      | Меню "Качество"          | Руководство по материалам для печати |
| Установка даты/времени  | Меню "Служебные функции" | Дефекты печати                       |
|                         | Меню XPS                 | Карта меню                           |
|                         | Меню "PDF"               | Информационный справочник            |
|                         | Меню "PostScript"        | Руководство по подключению           |
|                         | Меню "Эмуляция PCL"      | Руководство по перевозке             |
|                         | Меню "HTML"              | Руководство по расходным материалам  |
|                         | Меню "Изображение"       |                                      |
|                         | Меню флэш-диска          |                                      |

## Панель управления принтера

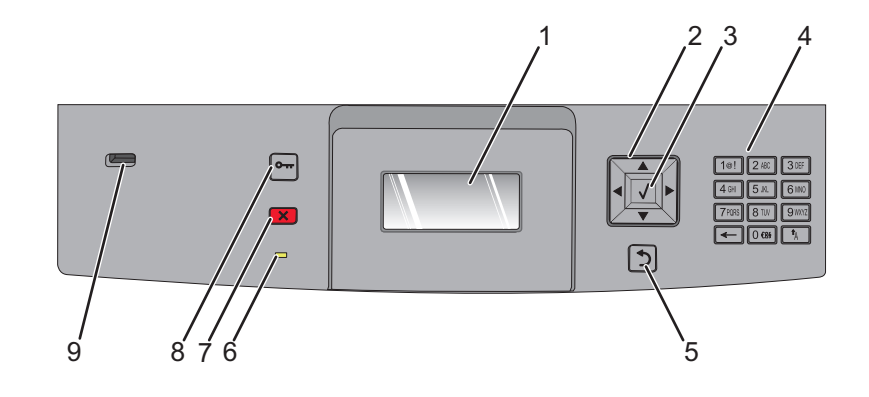

| Элем | ент                | Описание                                                                                                    |
|------|--------------------|----------------------------------------------------------------------------------------------------|
| 1    | Дисплей            | Служит для отображения информации о состоянии принтера в виде<br>сообщений и изображений.                                                                                                    |
| 2    | Кнопки перемещения | Нажимайте кнопку со стрелкой вверх или вниз для прокрутки меню или<br>элементов меню, а также для увеличения или уменьшения значения при вводе<br>чисел.<br>Нажимайте кнопку со стрелкой влево или вправо для выбора параметров<br>меню (их значений или, иначе, настроек) или для прокрутки текста с<br>переходом на другой экран.                                                                                                    |
| 3    | Параметр           | <ul> <li>Служит для открытия элемента меню и отображения доступных значений и параметров. Текущий параметр отмечен звездочкой (*).</li> <li>Используется для сохранения отображаемого пункта меню в виде новой пользовательской настройки по умолчанию.</li> <li>Примечания.</li> <li>Если новая настройка сохранена как пользовательский параметр по умолчанию, она остается в силе до сохранения новой настройки или восстановления заводских значений по умолчанию.</li> <li>Параметры, выбранные в программе, также могут изменять или отменять пользовательские настройки по умолчанию, выбранные на панели управления принтера.</li> </ul> |
| 4    | Клавиатура         | Служит для ввода чисел и символов, отображаемых на дисплее.                                                                                                    |
| 5    | Назад              | Служит для возврата к предыдущему экрану.                                                                                                    |

| Элемент |                    | Описание                                                                                        |
|---------|--------------------|-------------------------------------------------------------------------------------------------|
| 6       | Световой индикатор | Указывает состояние принтера.                                                                   |
|         |                    | • Не горит — питание отключено.                                                                 |
|         |                    | • <b>Мигает зеленым</b> цветом — принтер прогревается, обрабатывает данные или печатает.        |
|         |                    | • Постоянно горит зеленым цветом — принтер включен, но не активен.                              |
|         |                    | <ul> <li>Постоянно горит красным цветом - требуется вмешательство<br/>оператора.</li> </ul>     |
| 7       | Стоп               | Служит для остановки всех операций, выполняемых на принтере.                                    |
|         | ×                  | Список вариантов предлагается после появления на дисплее надписи<br>Остановлен.                 |
| 8       | Меню               | Служит для открытия списка меню.                                                                |
|         | •                  | <b>Примечание.</b> Эти меню доступны, только когда принтер находится в состоянии <b>Готов</b> . |
| 9       | порт USB           | Чтобы напечатать сохраненные файлы, вставьте флэш-диск в порт на<br>передней панели принтера.   |
|         |                    | <b>Примечание.</b> Флэш-диски поддерживает только USB-порт на передней панели принтера.         |

## Перемещение принтера

#### Подготовка к перемещению принтера

ВНИМАНИЕ-ВОЗМОЖНОСТЬ ТРАВМЫ: Принтер весит более 18 кг, для его безопасного перемещения требуется не менее двух человек.

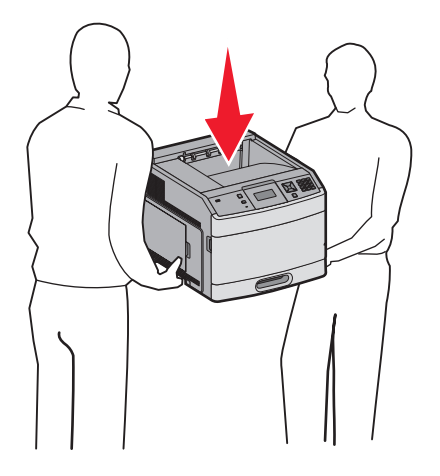

Во избежание травм и повреждений принтера выполняйте следующие указания.

- Выключите принтер с помощью переключателя питания и отсоедините кабель питания от розетки электросети.
- Перед перемещением принтера отсоедините от него все кабели.
- Перед перемещением принтера отсоедините от него все дополнительные устройства.
- Поднимая принтер, пользуйтесь специальными выемками для рук по бокам принтера, а опуская его, следите, чтобы пальцы не попали под принтер.

Внимание! Возможность повреждения: Повреждения принтера, возникшие вследствие несоблюдения правил при перемещении, не подпадают под действие гарантии на принтер.

#### Перемещение принтера

При перемещении принтера и дополнительных принадлежностей необходимо предпринимать следующие меры предосторожности:

- Габариты тележки, используемой для перемещения принтера, должны соответствовать габаритам основания принтера. Габариты тележки, используемой для перемещения дополнительных устройств, должны соответствовать габаритам этих устройств.
- Принтер следует удерживать в вертикальном положении.
- Необходимо избегать резких движений.

#### Установка принтера на новом месте

Вокруг принтера необходимо обеспечить пространство со следующими рекомендуемыми параметрами:

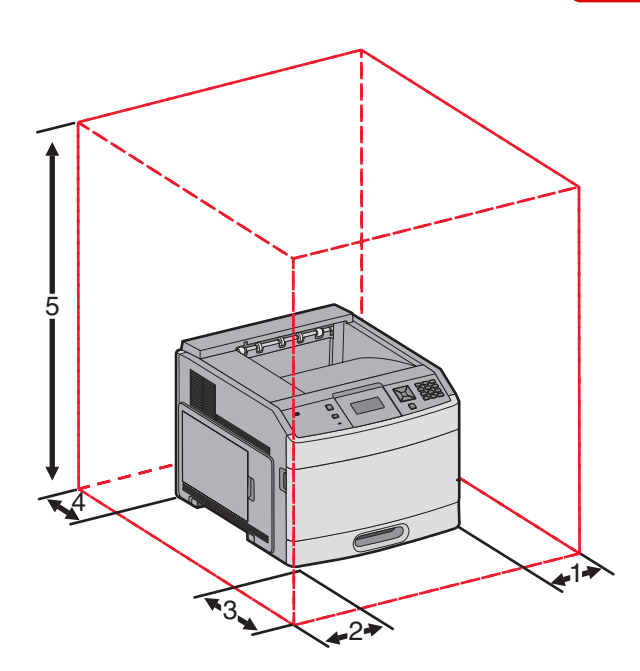

| 1                                                                       | Справа  | 31 см (12 дюймов) |  |
|-------------------------------------------------------------------------|---------|-------------------|--|
| 2                                                                       | Слева   | 31 см (12 дюймов) |  |
| 3                                                                       | Спереди | 51 см (20 дюймов) |  |
| 4                                                                       | Сзади   | 31 см (12 дюймов) |  |
| <b>5</b> Сверху <sup>1</sup> 137 см (54 дюйма)                          |         | 137 см (54 дюйма) |  |
| <sup>1</sup> Позволяет установить все дополнительные устройства вывода. |         |                   |  |

## Транспортировка принтера

При транспортировке принтера используйте первоначальную упаковку или обратитесь по месту приобретения за комплектом упаковки для транспортировки.

## Руководство по настройке качества печати

Руководство по качественной печати знакомит пользователей с возможными операциями на принтере, которые можно использовать для настройки печати.

### меню "Качество"

| Пункт меню                                                                                                   | Описание                                                                                                    |
|----------------------------------------------------------------------------------------------------|----------------------------------------------------------------------------------------------------|
| Разрешение печати<br>300 точек/дюйм<br>600 точек/дюйм<br>1200 точек/дюйм<br>Кач изобр 1200<br>Кач изобр 2400 | Задает разрешение печати на выходе.<br>Примечание. Заводской настройкой по умолчанию является значение<br>600 т/д.Драйвер принтера по умолчанию - 1200 IQ.                                                                                                    |
| <b>усиление точек</b><br>Выкл.<br>Шрифты<br>По горизонтали<br>По вертикали                                   | Улучшение качества печати текста с использованием мелких шрифтов<br>и графики<br><b>Примечания.</b><br>• Заводской настройкой по умолчанию является значение "Выкл".                                                                                                    |
| Оба направления                                                                                              | <ul> <li>Эта настройка параметра "Шрифты" применяется только к тексту.</li> <li>Параметр "Горизонтальные" позволяет сделать темнее горизонтальные линии текста и изображений.</li> <li>Параметр "Вертикальные" позволяет сделать темнее вертикальные линии текста и изображений.</li> <li>Параметр "Оба направления" используется для того, чтобы сделать темнее горизонтальные и вертикальные линии текста и изображений.</li> </ul> |
| <b>Плотность тонера</b><br>1–10                                                                              | Позволяет осветлить или затемнить распечатки<br>Примечания.<br>• Значение по умолчанию, заданное изготовителем — 8.<br>• Выбор меньших значений способствует экономии тонера.                                                                                                    |
| <b>Деталировка</b><br>Вкл.<br>Выкл.                                                                          | Этот режим печати является предпочтительным для некоторых файлов,<br>например, для архитектурных чертежей, карт, электронных схем и блок-<br>схем.<br>Примечания.<br>• Заводской настройкой по умолчанию является значение "Выкл"                                                                                                    |
|                                                                                                    | <ul> <li>Для задания режима "Деталировка" с помощью встроенного веб-<br/>сервера введите IP-адрес принтера в окне браузера.</li> </ul>                                                                                                    |
| Корр серого<br>Отображается надпись "Авто"<br>Выкл.                                                          | Настройка изменения контрастности изображений.<br>Примечание. Заводской настройкой по умолчанию является значение<br>"Авто".                                                                                                    |

| Пункт меню                  | Описание                                                                                                    |  |
|-----------------------------|----------------------------------------------------------------------------------------------------|--|
| Яркость                     | Настройка или затемнение распечаток и экономия тонера                                                                                                    |  |
| -6–6                        | Примечания.                                                                                                    |  |
|                             | • +0 - заводская настройка по умолчанию.                                                                                                    |  |
|                             | <ul> <li>Используя отрицательное значение, можно сделать текст, изобра-<br/>жения и графику темнее. При использовании положительного<br/>значения они становятся светлее.</li> </ul> |  |
| <b>Контрастность</b><br>0–5 | Настройка степени различий между уровнями серого в печатном документе                                                                                                    |  |
|                             | Примечания.                                                                                                    |  |
|                             | • Значение по умолчанию, заданное изготовителем, — 0.                                                                                                    |  |
|                             | <ul> <li>Более высокие значения соответствуют большей разнице между<br/>уровнями серого.</li> </ul>                                                                                  |  |

## Руководство по настройке качества печати

#### Выяснение причин ухудшения качества печати

Для уточнения причин ухудшения качества печати распечатайте страницы проверки качества печати.

- 1 Выключите принтер.
- 2 При включении принтера на панели управления нажмите и удерживайте 🗹 и кнопку со стрелкой вправо.
- 3 Отпустите обе кнопки, когда появится надпись Самодиатностика.

Принтер выполнит последовательность тестов при включении питания, а затем появится надпись конфигурация.

4 Нажимайте кнопку со стрелкой вниз до тех пор, пока не появится сообщение √ Печать страниц проверки качества, а затем нажмите кнопку √.

Будет выполнено форматирование страниц, появится сообщение **Печать** страницы контроля качества, и страницы распечатаются. Сообщение остается на дисплее панели управления принтера, пока распечатываются все страницы.

5 После завершения печати тестовых страниц нажмите кнопку со стрелкой вниз, пока не появится сообщение √выход из меню, а затем нажмите кнопку √.

В последующих разделах приведены инструкции по устранению неполадок, связанных с качеством печати. Если после выполнения этих рекомендаций неполадка сохраняется, обратитесь в центр технического обслуживания. Возможно, требуется регулировка или замена одной из деталей принтера.

#### Из принтера выдаются пустые страницы

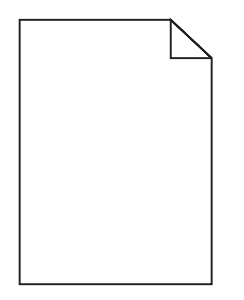

Возможные решения. Попробуйте воспользоваться одним из следующих способов.

### Возможно, на картридже упаковочный материал

Извлеките картридж и убедитесь, что упаковочный материал полностью удален. Повторно установите картридж.

### Возможно, заканчивается тонер

Когда появится сообщение 88 Заканчивается тонер, закажите новый картридж.

Если проблема не будет устранена, возможно, требуется обслуживание принтера. За подробными сведениями обратитесь в службу поддержки пользователей.

#### Символы имеют зазубренные или неровные края

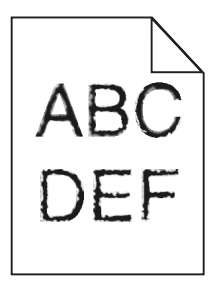

Возможные решения. Попробуйте воспользоваться одним из следующих способов.

#### Проверьте параметры качества печати

- В меню "Качество" измените значение параметра "Разрешение печати" на "600 т/д", "1200 Image Q", "1200 т/д" или "2400 Image Q".
- В меню "Качество" включите параметр "Деталировка".

## Убедитесь, что загруженные шрифты поддерживаются

При использовании загруженных шрифтов проверьте, что они поддерживаются принтером, хост-компьютером и программным обеспечением.

#### Обрезанные изображения

Возможные решения. Попробуйте воспользоваться одним из следующих способов.

### Проверьте положение направляющих

Отрегулируйте положение направляющих длины и ширины в лотке в соответствии с форматом загруженной бумаги.

## Проверьте значение параметра "Формат бумаги"

Убедитесь в том, что значение параметра "Формат бумаги" соответствует формату загруженной в лоток бумаги.

- 1 На панели управления принтером в меню "Бумага" выберите параметр "Формат бумаги".
- 2 Перед отправкой задания на печать укажите правильный формат бумаги:
  - Для пользователей Windows: формат бумаги можно указать в окне "Параметры печати".
  - Для пользователей Macintosh: формат бумаги можно указать в диалоговом окне "Page Setup".

#### Серый фон

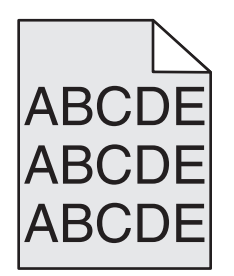

## Проверьте настройку плотности тонера

Выберите пониженное значение плотности тонера:

- На панели управления принтера измените параметр в меню "Качество".
- Для пользователей Windows: этот параметр можно изменить в окне "Параметры печати".
- Для пользователей Macintosh: этот параметр можно изменить в диалоговом окне "Print".

#### Нечеткий контур изображений

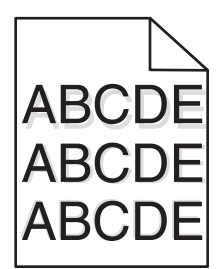

## Проверьте значение параметра "Тип бумаги"

Убедитесь, что указан тип бумаги, соответствующий типу бумаги, загруженной в лоток:

- 1 На панели управления принтером в меню "Бумага" выберите параметр "Тип бумаги".
- 2 Перед отправкой задания на печать укажите правильный тип бумаги:
  - Для пользователей Windows: тип бумаги можно указать в окне "Параметры печати".
  - Для пользователей Macintosh: тип бумаги можно указать в диалоговом окне "Print".

#### Неправильно распечатываются поля

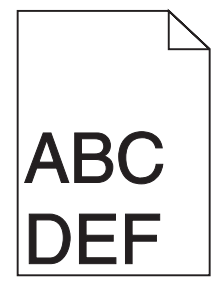

Возможные решения. Попробуйте воспользоваться одним из следующих способов.

## Проверьте положение направляющих для бумаги

Отрегулируйте положение направляющих в лотке в соответствии с форматом загруженной бумаги.

## Проверьте значение параметра "Формат бумаги"

Убедитесь в том, что значение параметра "Формат бумаги" соответствует формату загруженной в лоток бумаги.

- 1 На панели управления принтером в меню "Бумага" выберите параметр "Формат бумаги".
- 2 Перед отправкой задания на печать укажите правильный формат бумаги:
  - Для пользователей Windows: формат бумаги можно указать в окне "Параметры печати".
  - Для пользователей Macintosh: формат бумаги можно указать в диалоговом окне "Page Setup".

## Скручивание бумаги

Возможные решения. Попробуйте воспользоваться одним из следующих способов.

## Проверьте значение параметра "Тип бумаги"

Убедитесь, что указан тип бумаги, соответствующий типу бумаги, загруженной в лоток:

- 1 На панели управления принтером в меню "Бумага" выберите параметр "Тип бумаги".
- 2 Перед отправкой задания на печать укажите правильный тип бумаги:
  - Для пользователей Windows: тип бумаги можно указать в окне "Параметры печати".
  - Для пользователей Macintosh: тип бумаги можно указать в диалоговом окне "Print".

### Бумага отсырела из-за повышенной влажности воздуха

- Загрузите бумагу из новой упаковки.
- До загрузки в принтер бумагу следует хранить в фирменной упаковке.

#### Слишком темная печать

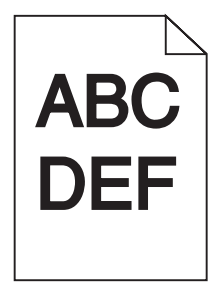

Возможные решения. Попробуйте воспользоваться одним из следующих способов.

# Проверьте настройку плотности тонера, яркости и контрастности

Задано слишком высокое значение параметра "Плотность тонера", слишком высокое значение параметра "Яркость" или слишком высокое значение параметра "Контрастность".

- Эти параметры можно изменить, выбрав на панели управления принтером меню "Качество".
- Для пользователей Windows: эти параметры можно изменить в окне "Параметры печати".
- Для пользователей Macintosh: эти параметры можно изменить в диалоговом окне "Print" и всплывающих меню.

## Бумага отсырела из-за повышенной влажности воздуха

- Загрузите бумагу из новой упаковки.
- До загрузки в принтер бумагу следует хранить в фирменной упаковке.

## Проверьте бумагу

Не печатайте на тисненой бумаге с шероховатой поверхностью.

## Проверьте значение параметра "Тип бумаги"

Убедитесь, что указан тип бумаги, соответствующий типу бумаги, загруженной в лоток:

- 1 На панели управления принтером в меню "Бумага" выберите параметр "Тип бумаги".
- 2 Перед отправкой задания на печать укажите правильный тип бумаги:
  - Для пользователей Windows: тип бумаги можно указать в окне "Параметры печати".
  - Для пользователей Macintosh: тип бумаги можно указать в диалоговом окне "Print".

### Возможно, картридж неисправен

Замените картридж.

#### Слишком светлая печать

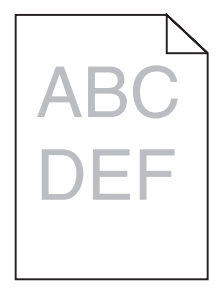

Возможные решения. Попробуйте воспользоваться одним из следующих способов.

# Проверьте настройку плотности тонера, яркости и контрастности

Задано слишком низкое значение параметра "Плотность тонера", слишком низкое значение параметра "Яркость" или слишком низкое значение параметра "Контрастность".

- Эти параметры можно изменить, выбрав на панели управления принтером меню "Качество".
- Для пользователей Windows: эти параметры можно изменить в окне "Параметры печати".
- Для пользователей Macintosh: эти параметры можно изменить в диалоговом окне "Print" и всплывающих меню.

## Бумага отсырела из-за повышенной влажности воздуха

- Загрузите бумагу из новой упаковки.
- До загрузки в принтер бумагу следует хранить в фирменной упаковке.

## Проверьте бумагу

Не печатайте на тисненой бумаге с шероховатой поверхностью.

## Проверьте значение параметра "Тип бумаги"

Убедитесь, что указан тип бумаги, соответствующий типу бумаги, загруженной в лоток:

- 1 На панели управления принтером в меню "Бумага" выберите параметр "Тип бумаги".
- 2 Перед отправкой задания на печать укажите правильный тип бумаги:
  - Для пользователей Windows: тип бумаги можно указать в окне "Параметры печати".
  - Для пользователей Macintosh: тип бумаги можно указать в диалоговом окне "Print".

### Мало тонера

Когда появится сообщение 88 Заканчивается тонер, закажите новый картридж.

### Возможно, картридж неисправен

Замените картридж.

#### Печать выполняется с перекосом

## Проверьте направляющие бумаги

Отрегулируйте положение направляющих в лотке в соответствии с форматом загруженной бумаги

## Проверьте бумагу

Печатайте только на бумаге, соответствующей техническим характеристикам принтера.

#### Сплошные черные или белые полосы

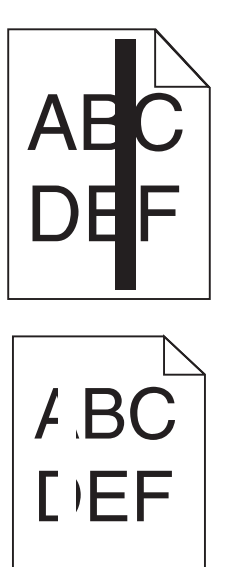

Возможные решения. Попробуйте воспользоваться одним из следующих способов.

## Убедитесь, что выбран правильный рисунок заливки

Если рисунок заливки неверный, выберите другой рисунок заливки в программе.

## Проверьте тип бумаги

- Попробуйте выбрать другой тип бумаги.
- Используйте для печати только прозрачную пленку, рекомендованную изготовителем принтера.
- Убедитесь, что для формата и типа бумаги установлены значения, соответствующие бумаге, загруженной в лоток или устройство подачи.

# Убедитесь в том, что тонер равномерно распределен внутри картриджа

Извлеките картридж с тонером и потрясите его из стороны в сторону, чтобы распределить внутри тонер, а затем установите его снова.

## Возможно, картридж неисправен или заканчивается тонер

Замените использованный картридж новым.

Руководство по настройке качества печати Стр. 29 из 44

#### Повторяющиеся горизонтальные линии

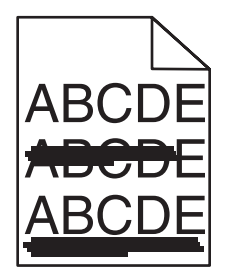

Возможные решения. Попробуйте воспользоваться одним из следующих способов.

## Смазывается тонер

Выберите другой лоток или устройство подачи для подачи бумаги для задания:

- На панели управления принтером в меню "Бумага" выберите параметр "Источник по умолчанию".
- Для пользователей Windows: источник бумаги можно выбрать в окне "Параметры печати".
- Для пользователей Macintosh: источник бумаги можно выбрать в диалоговом окне "Print" и всплывающих меню.

### Возможно, картридж неисправен

Замените картридж.

#### Возможно наличие препятствия на пути прохождения бумаги

Проверьте путь прохождения бумаги вокруг картриджа.

ВНИМАНИЕ-ГОРЯЧАЯ ПОВЕРХНОСТЬ: Возможен нагрев внутри принтера. Для уменьшения опасности получения травмы из-за горячего компонента дождитесь остывания поверхности перед тем, как до неё дотронуться.

Удалите всю бумагу, которую вы заметите.

## Тракт продвижения бумаги загрязнен тонером

Обратитесь в службу технической поддержки.

#### Повторяющиеся вертикальные линии

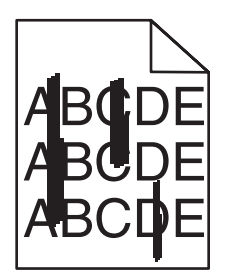

## Смазывается тонер

Выберите другой лоток или устройство подачи для подачи бумаги для задания:

- На панели управления принтером в меню "Бумага" выберите параметр "Источник по умолчанию".
- Для пользователей Windows: источник бумаги можно выбрать в окне "Параметры печати".
- Для пользователей Macintosh: источник бумаги можно выбрать в диалоговом окне "Print" и всплывающих меню.

## Картридж неисправен

Замените картридж.

#### Возможно наличие препятствия на пути прохождения бумаги

Проверьте путь прохождения бумаги вокруг картриджа.

ВНИМАНИЕ-ГОРЯЧАЯ ПОВЕРХНОСТЬ: Возможен нагрев внутри принтера. Для уменьшения опасности получения травмы из-за горячего компонента дождитесь остывания поверхности перед тем, как до неё дотронуться.

Удалите всю бумагу, которую вы заметите.

### Тракт продвижения бумаги загрязнен тонером

Обратитесь в службу технической поддержки.

## На странице появляются расплывчатые следы тонера или посторонний фон

Возможные решения. Попробуйте воспользоваться одним из следующих способов.

#### Возможно, картридж неисправен

Замените картридж.

#### Возможно, зарядные валики неисправны

Замените подающие валики.

## Тракт продвижения бумаги загрязнен тонером

Обратитесь в службу технической поддержки.

#### Стирается тонер

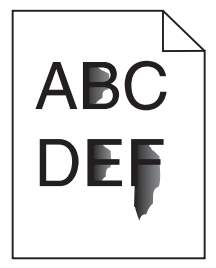

Возможные решения. Попробуйте воспользоваться одним из следующих способов.

## Проверьте значение параметра "Тип бумаги"

Убедитесь, что указан тип бумаги, соответствующий типу бумаги, загруженной в лоток:

- 1 На панели управления принтером в меню "Бумага" выберите параметр "Тип бумаги".
- 2 Перед отправкой задания на печать укажите правильный тип бумаги:
  - Для пользователей Windows: тип бумаги можно указать в окне "Параметры печати".
  - Для пользователей Macintosh: тип бумаги можно указать в диалоговом окне "Print".

## Проверьте значение параметра "Фактура бумаги".

Убедитесь, что в меню "Бумага" на панели управления принтера значение параметра "Фактура бумаги" соответствует бумаге, загруженной в лоток.

#### На распечатках появляются пятна тонера

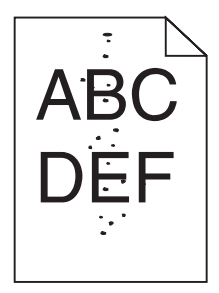

Возможные решения. Попробуйте воспользоваться одним из следующих способов.

### Возможно, картридж неисправен

Замените картридж.

## Тракт продвижения бумаги загрязнен тонером

Обратитесь в службу технической поддержки.

#### Низкое качество печати на прозрачных пленках

## Проверьте прозрачные пленки

Используйте для печати только прозрачную пленку, рекомендованную изготовителем принтера.

## Проверьте значение параметра "Тип бумаги"

Убедитесь, что указан тип бумаги, соответствующий типу бумаги, загруженной в лоток:

- 1 На панели управления принтером в меню "Бумага" выберите параметр "Тип бумаги".
- 2 Перед отправкой задания на печать укажите правильный тип бумаги:
  - Для пользователей Windows: тип бумаги можно указать в окне "Параметры печати".
  - Для пользователей Macintosh: тип бумаги можно указать в диалоговом окне "Print".

## Руководство по печати

В этом разделе описано, как выполнять загрузку в лотки подачи на 250, 550 и 2000 листов. В нем также содержится информация, необходимая для задания формата и типа бумаги.

# Загрузка бумаги в стандартный или дополнительный лоток на 250 или 550 листов

Несмотря на то, что лоток на 250 листов и лоток на 550 листов выглядят по-разному, загрузка бумаги в них выполняется одинаково. Для загрузки бумаги в лотки следуйте приведенным ниже инструкциям.

1 Выдвиньте лоток.

**Примечание.** Не извлекайте лотки во время печати задания, а также когда на дисплее появляется надпись Занят. Это может привести к замятию бумаги.

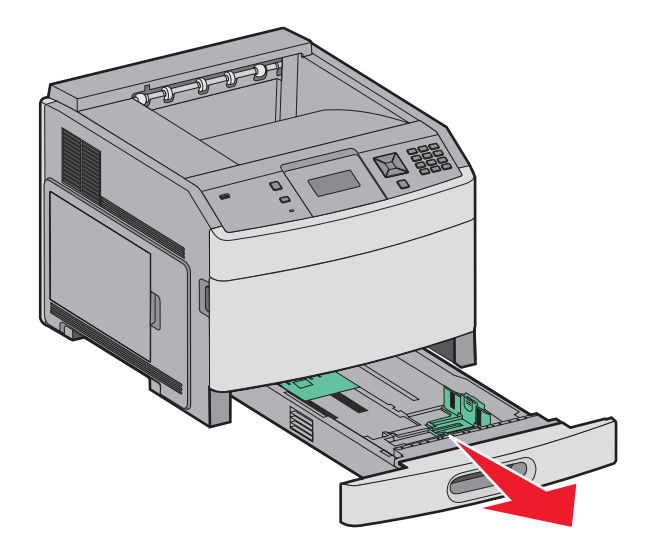

**2** Нажмите на фиксатор направляющей ширины бумаги, как показано на рисунке, и передвиньте направляющую в положение, соответствующее формату загружаемой бумаги.

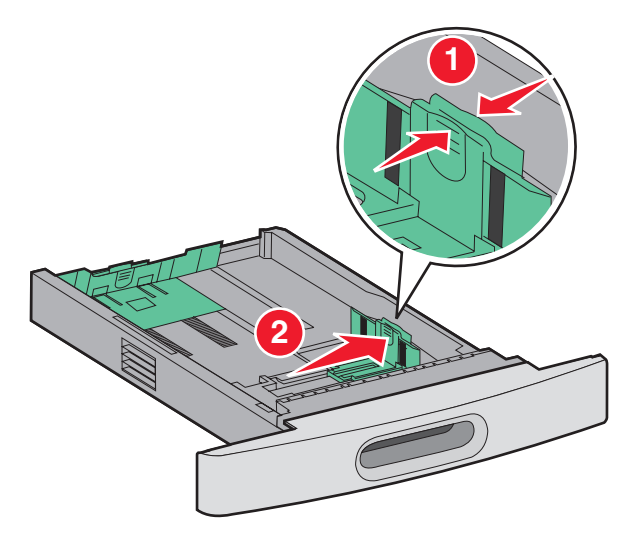

**3** Прижмите друг к другу язычки направляющей длины бумаги, как показано на рисунке, и передвиньте направляющую длины бумаги в положение, соответствующее формату загружаемой бумаги.

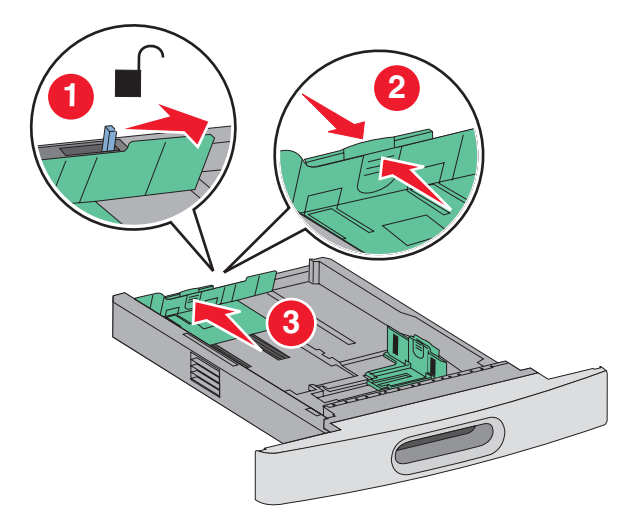

Примечание. Метки форматов на днище лотка упрощают настройку направляющих.

**4** Согните листы назад и вперед, чтобы освободить их, а затем пролистайте их. Не следует складывать или сминать бумагу. Выровняйте края стопки на плоской поверхности.

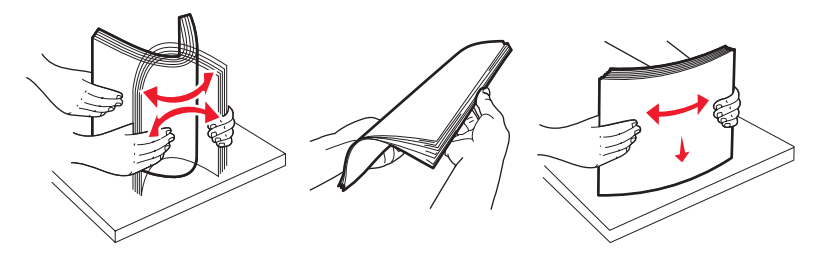

- 5 Загрузите стопку бумаги:
  - При односторонней печати следует загружать материал стороной для печати вниз
  - В случае двусторонней печати загружайте материал стороной для печати вверх.

**Примечание.** Если установлен дополнительный брошюровщик StapleSmart, бумагу в лотки следует загружать иначе.

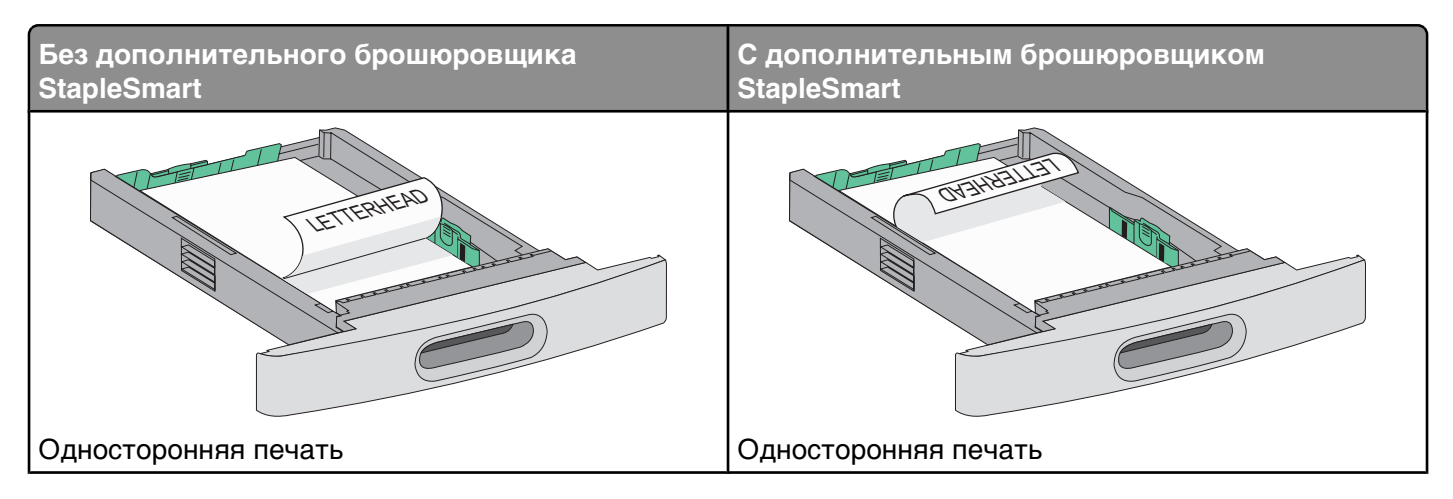

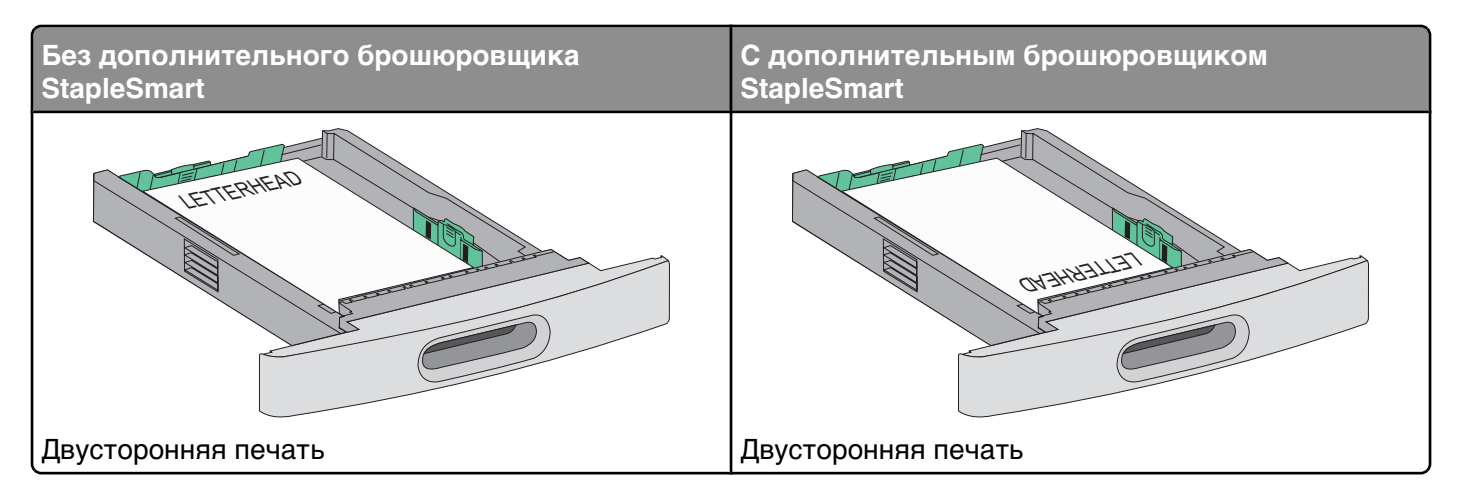

**Примечание.** Обратите внимание на уровень максимального заполнения на боковой части лотка, который обозначает максимальную высоту для загрузки бумаги. Не перегружайте лоток.

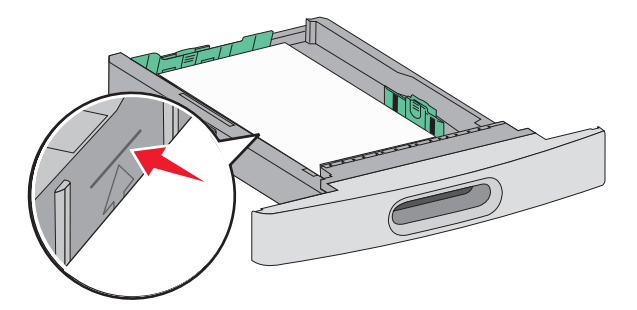

- **6** При необходимости сдвиньте направляющие ширины бумаги, чтобы они слегка касались боковой стороны стопки бумаги.
- 7 Вставьте лоток.

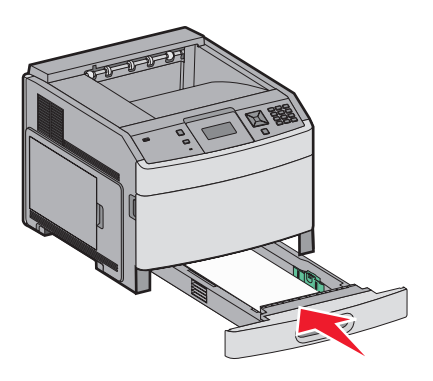

**8** Если в лоток была загружена бумага, тип которой отличается от того, что был загружен ранее в лоток, измените параметр типа бумаги для лотка, используя панель управления принтером.

#### Загрузка бумаги в лоток на 2000 листов

- 1 Выдвиньте лоток.
- **2** Согните листы назад и вперед, чтобы освободить их, а затем пролистайте их. Не следует складывать или сминать бумагу. Выровняйте края стопки на плоской поверхности.

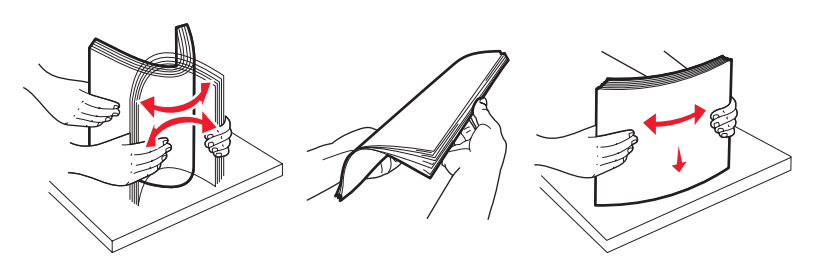

- 3 Загрузите стопку бумаги:
  - При односторонней печати следует загружать материал стороной для печати вниз
  - В случае двусторонней печати загружайте материал стороной для печати вверх.

**Примечание.** Если установлен дополнительный брошюровщик StapleSmart, бумагу в лотки следует загружать иначе.

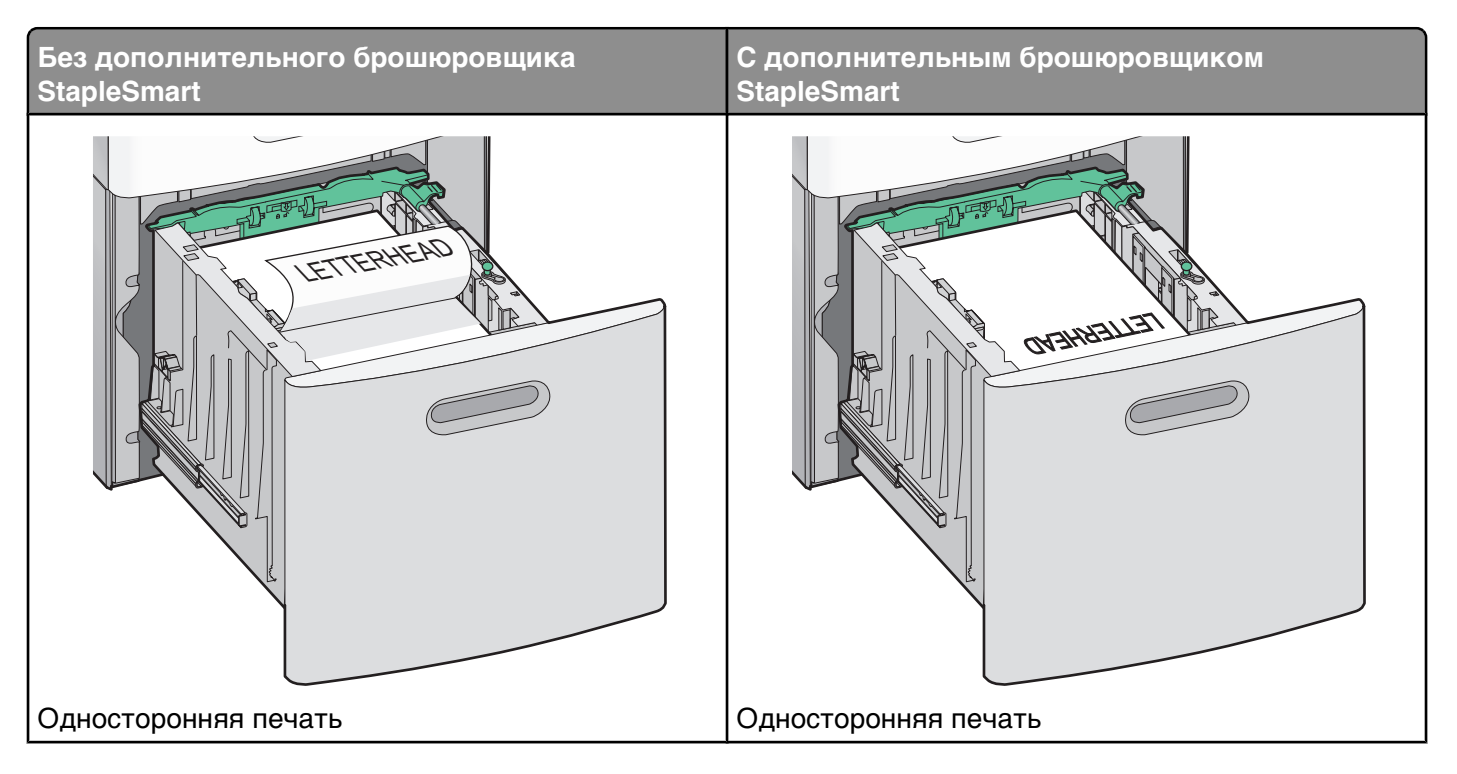

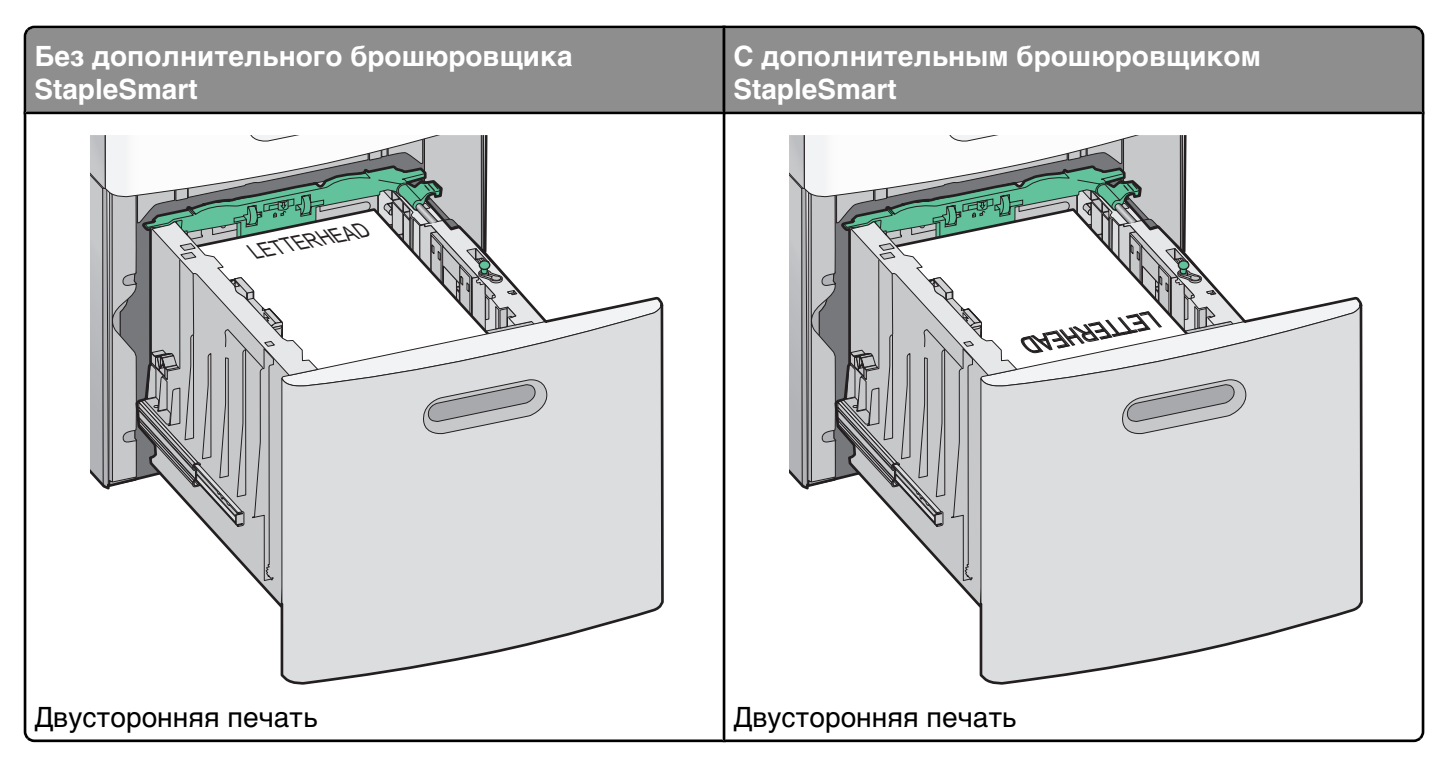

**Примечание.** Обратите внимание на уровень максимального заполнения на боковой части лотка, который обозначает максимальную высоту для загрузки бумаги. Не перегружайте лоток.

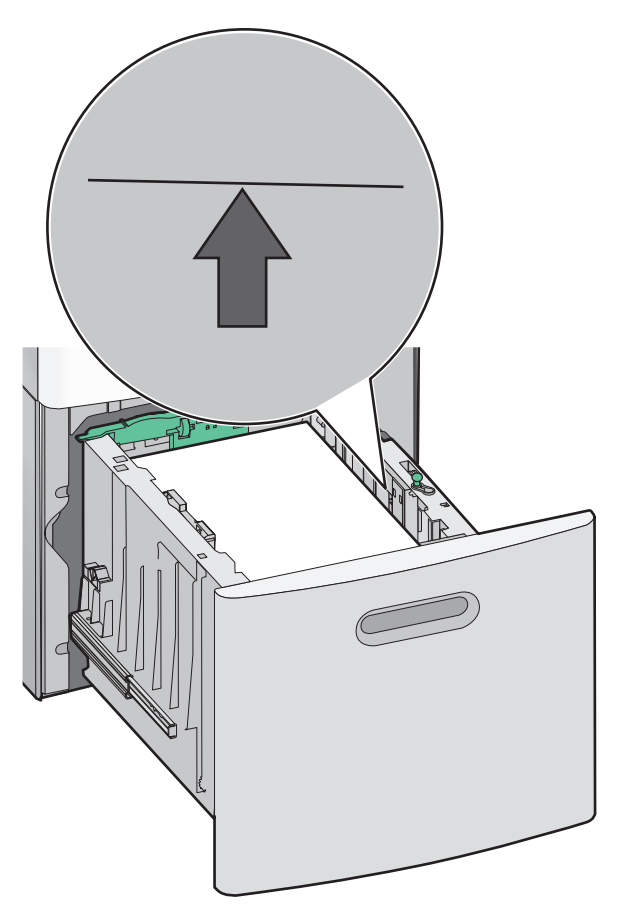

## Загрузка многоцелевого устройства подачи

1 Нажмите на фиксатор, а затем потяните вниз дверцу многоцелевого устройства подачи.

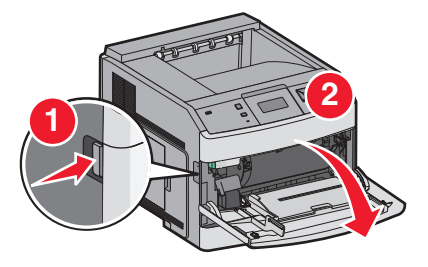

2 Полностью выдвиньте удлинитель.

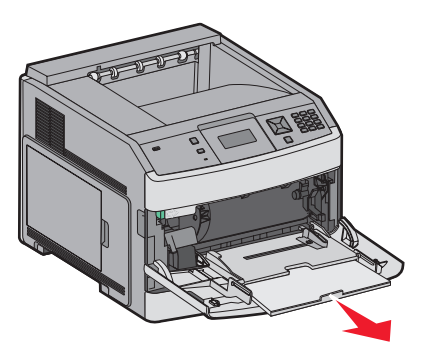

3 Переместите направляющую ширины в крайнее правое положение.

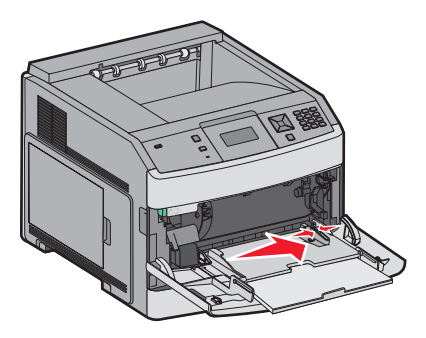

4 Согните бумагу или специальный материал для печати назад и вперед, чтобы освободить листы, а затем пролистайте их. Не следует складывать или сминать их. Выровняйте края стопки на плоской поверхности.

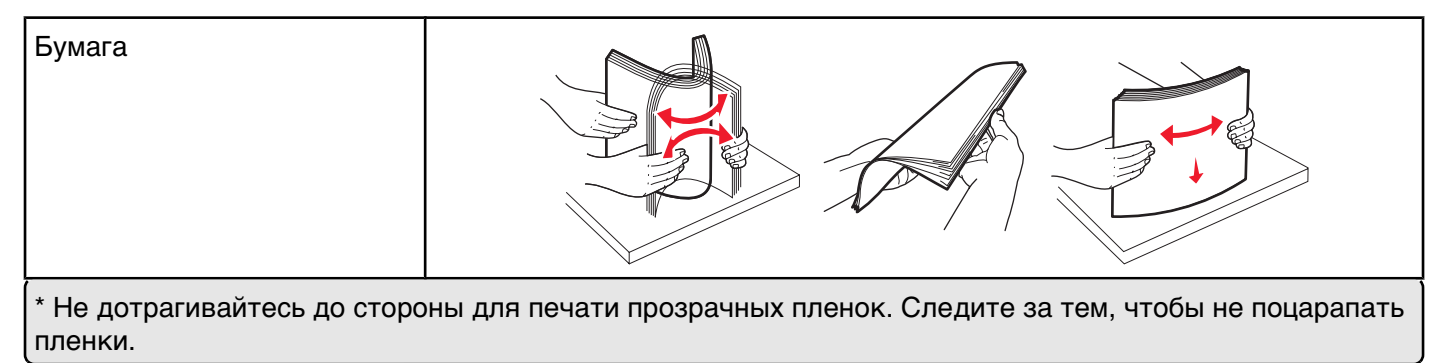

Руководство по печати Стр. 39 из 44

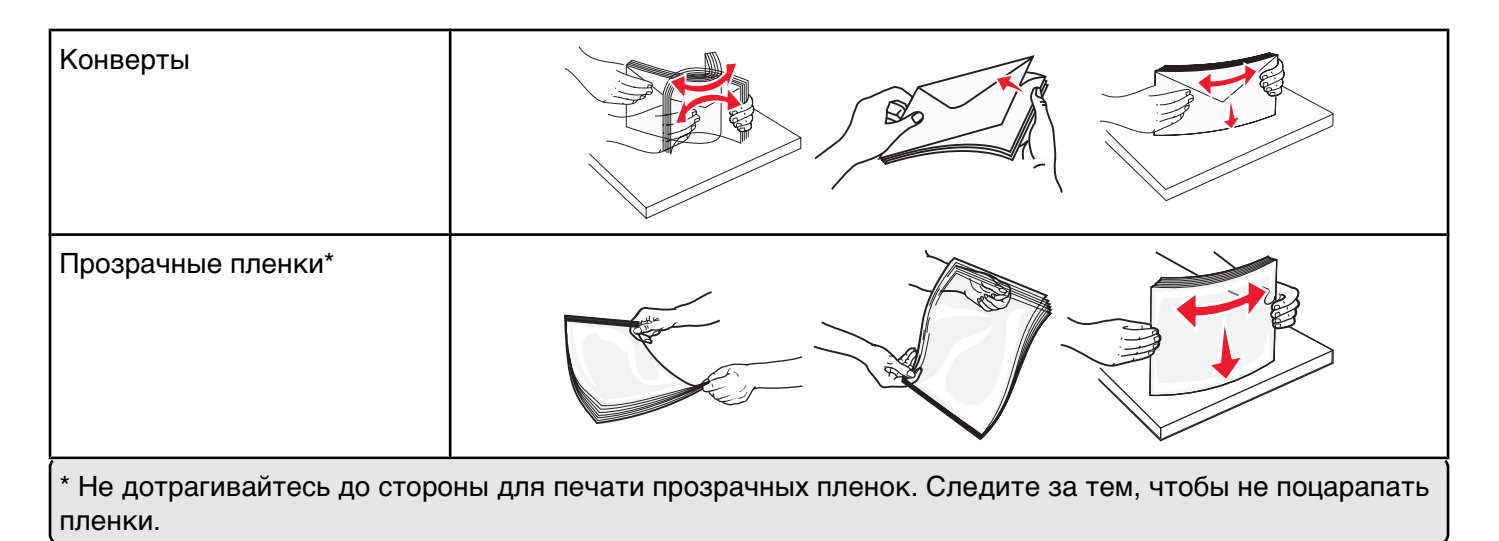

**5** Загрузите бумагу или специальный материал для печати. Аккуратно продвиньте стопку в многоцелевое устройство подачи до упора.

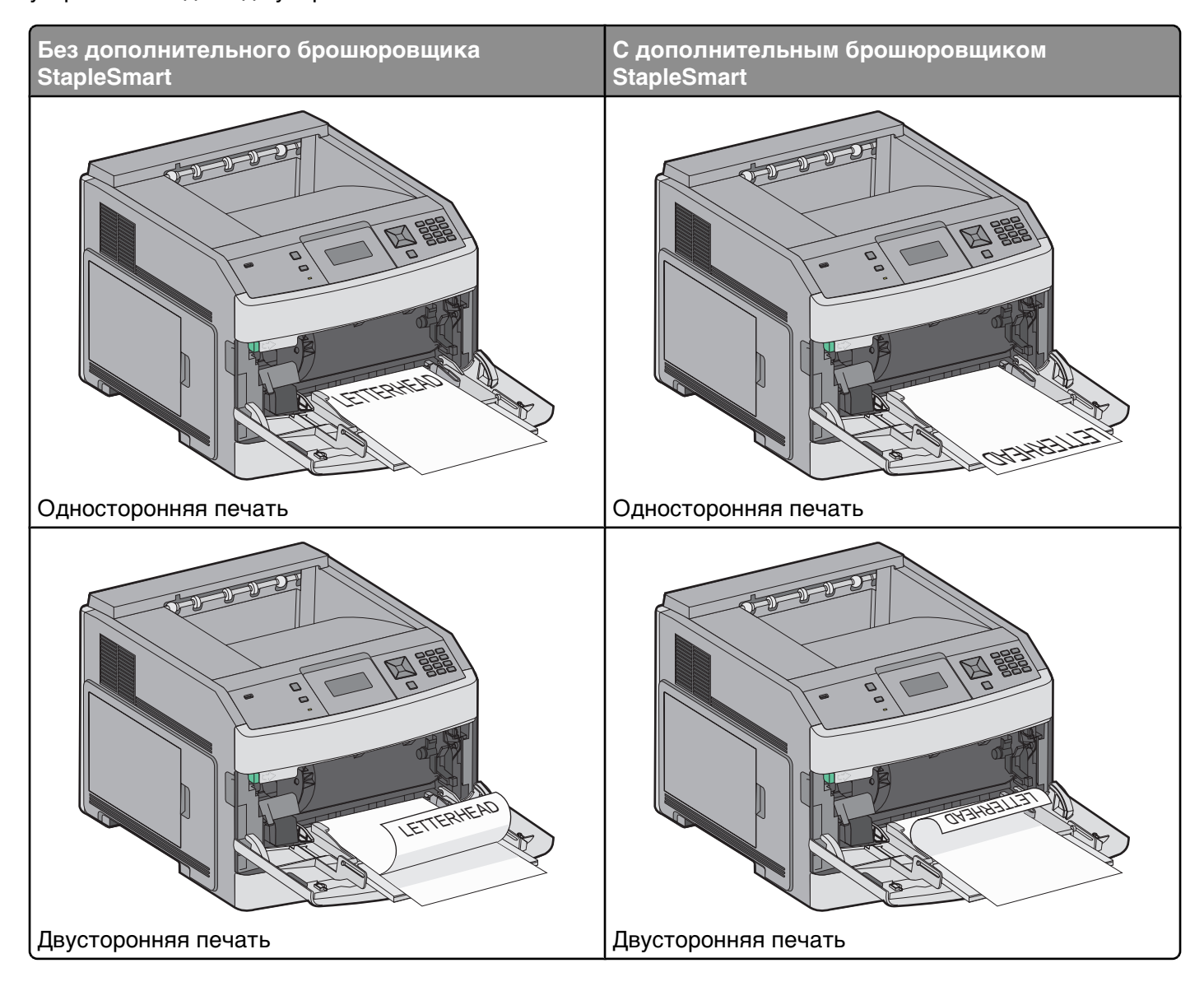

#### Примечания.

- Не превышайте максимально допустимой высоты стопки; бумага должна заправляться под ограничитель высоты стопки без усилия.
- Не загружайте бумагу в принтер и не закрывайте его во время печати задания.
- Загружайте одновременно материалы одного формата и типа.
- Конверты следует загружать клапаном вверх.

Внимание! Возможность повреждения: Запрещается печатать на конвертах с марками, застежками, защелками, окнами, рельефным покрытием и самоклеящимися полосками. Такие конверты могут серьезно повредить принтер.

- **6** Сдвиньте направляющую ширины бумаги так, чтобы она касалась края стопки бумаги. Убедитесь, что бумага свободно входит в устройство автоматической подачи, не покороблена, не согнута и не измята.
- 7 На панели управления принтером задайте формат и тип бумаги.

#### Задание формата и типа бумаги

Для всех лотков, кроме многоцелевого устройства подачи, значение параметра "Формат бумаги" определяется по положению направляющих для бумаги в лотке. Значение параметра "Формат бумаги" для многоцелевого устройства подачи следует устанавливать вручную. Для параметра "Тип бумаги" изготовителем установлено значение по умолчанию "Обычная бумага". Для всех лотков, бумага в которых отличается от обычной, тип бумаги следует задать вручную.

- 1 Убедитесь, что принтер включен и отображается сообщение готов.
- 2 На панели управления принтера нажмите кнопку 🖳.
- 3 С помощью кнопок со стрелками выберите пункт √меню "Бумага", а затем нажмите кнопку √.
- 4 С помощью кнопок со стрелками выберите пункт √ **формат** и **тип** бумаги, а затем нажмите кнопку √.
- **5** С помощью кнопок со стрелками выберите нужный лоток, а затем нажмите кнопку .
- 6 Нажимайте кнопку со стрелкой вниз до тех пор, пока не появится √ рядом с нужным форматом, а затем нажмите кнопку √.
- 7 С помощью кнопок со стрелками выберите правильный тип бумаги, а затем нажмите кнопку . Появится пункт готов.

## Дефекты печати

## Измерение интервала между повторяющимися дефектами

Сопоставьте набор повторяющихся дефектов в задании на печать с метками на одной из вертикальных линий. Линия, наиболее точно соответствующая интервалу между дефектами печати, указывает на деталь, которая является причиной дефекта.

| Замените<br>зарядные валики | Смените валик<br>блока переноса | Замените ка  | отридж с тонерс | ом Замени       | ге термоблок |
|-----------------------------|---------------------------------|--------------|-----------------|-----------------|--------------|
| 28,3 мм                     | 51,7 мм                         | 47,8 мм      | или 96,8 мм     | 88,0 мм         | или 95,2 мм  |
| (1,11 дюйма)                | (2,04 дюйма)                    | (1,88 дюйма) | (3,81 дюйм      | а) (3,46 дюйма) | (3,75 дюйма) |
|                             |                                 |              |                 |                 |              |
|                             |                                 |              |                 |                 |              |
|                             |                                 |              |                 |                 |              |
|                             |                                 |              |                 |                 |              |
|                             |                                 |              |                 |                 |              |
|                             |                                 |              | -               |                 |              |
|                             |                                 |              |                 |                 |              |
|                             |                                 |              |                 |                 |              |
|                             |                                 |              |                 |                 |              |
|                             |                                 |              |                 |                 |              |
|                             |                                 |              |                 |                 | -            |
|                             |                                 |              |                 |                 |              |

## Руководство по расходным материалам

Когда появится сообщение о заканчивающемся тонере, необходимо заказать новый картридж.

После первого отображения этого сообщения возможна печать ограниченного числа страниц, однако рекомендуется подготовить для замены новый картридж к моменту, когда будет заканчиваться тонер в установленном картридже.

Примечание. Для увеличения ресурса перед установкой в принтер нового картриджа встряхните его.

В следующей таблице приведены номера по каталогу для заказа расходных материалов.

#### Заказ картриджей

Если отображается сообщение **88** Заканчивается тонер или цвет при печати становится тусклым, возможно, срок службы картриджа удастся продлить:

- 1 Извлеките картридж.
- 2 Энергично встряхните картридж несколько раз для перераспределения тонера.

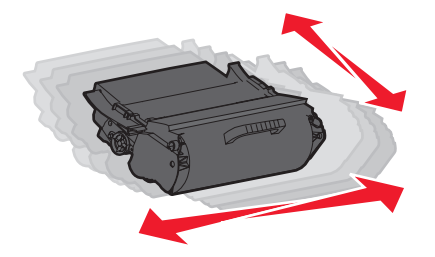

3 Установите картридж на место и продолжите печать.

**Примечание.** Повторяйте эту процедуру несколько раз, пока цвет при печати не останется тусклым, после этого замените картридж.

#### Рекомендуемые картриджи

| Наименование детали                                             | Картридж Lexmark, возвращаемый в<br>рамках программы возврата | Обычный картридж |
|-----------------------------------------------------------------|---------------------------------------------------------------|------------------|
| Для США и Канады                                                |                                                               |                  |
| картридж                                                        | T650A11A                                                      | T650A21A         |
| Картридж повышенной емкости                                     | T650H11A                                                      | T650H21A         |
| Дополнительный картридж повышенной емкости*                     | T652X11A                                                      | T652X21A         |
| Картридж повышенной емкости для<br>печати этикеток              | T650H04A                                                      | Не применимо     |
| Дополнительный картридж повышенной емкости для печати этикеток* | T652X04A                                                      | Не применимо     |
| Для Европы, Ближнего Востока и Афри                             | 1КИ                                                           |                  |
| картридж                                                        | T650A11E                                                      | T650A21E         |
| Картридж повышенной емкости                                     | T650H11E                                                      | T650H21E         |
| * Для моделей Т652 и Т654.                                      |                                                               |                  |

Стр. 43 из 44

| Наименование детали                                             | Картридж Lexmark, возвращаемый в<br>рамках программы возврата | Обычный картридж |
|-----------------------------------------------------------------|---------------------------------------------------------------|------------------|
| Дополнительный картридж повышенной емкости*                     | T652X11E                                                      | T652X21E         |
| Картридж повышенной емкости для печати этикеток                 | T650H04E                                                      | Не применимо     |
| Дополнительный картридж повышенной емкости для печати этикеток* | T652X04E                                                      | Не применимо     |
| Для Азиатско-Тихоокеанского региона                             |                                                               |                  |
| картридж                                                        | T650A11P                                                      | T650A21P         |
| Картридж повышенной емкости                                     | T650H11P                                                      | T650H21P         |
| Дополнительный картридж повышенной емкости*                     | T652X11P                                                      | T652X21P         |
| Картридж повышенной емкости для<br>печати этикеток              | T650H04P                                                      | Не применимо     |
| Дополнительный картридж повышенной емкости для печати этикеток* | T652X04P                                                      | Не применимо     |
| Для Латинской Америки                                           |                                                               |                  |
| картридж                                                        | T650A11L                                                      | T650A21L         |
| Картридж повышенной емкости                                     | T650H11L                                                      | T650H21L         |
| Дополнительный картридж повышенной емкости*                     | T652X11L                                                      | T652X21L         |
| Картридж повышенной емкости для печати этикеток                 | T650H04L                                                      | Не применимо     |
| Дополнительный картридж повышенной емкости для печати этикеток* | T652X04L                                                      | Не применимо     |
| * Для моделей Т652 и Т654.                                      |                                                               |                  |

#### Заказ комплекта для технического обслуживания

При появлении сообщения 80 Требуется плановое обслуживание принтера закажите комплект техобслуживания. Комплект техобслуживания включает все детали, необходимые для замены валиков подачи, зарядного валика, валика переноса и термоблока.

**Примечание.** При использовании определенных типов бумаги, возможно, потребуется более частая замена деталей из комплекта техобслуживания. Можно также заказать зарядный валик, валик переноса и валики подачи отдельно и производить их замену по мере необходимости.

В следующей таблице указаны номера комплектов для технического обслуживания принтера по каталогу.

| Наименование детали                    | Номер по каталогу                       |
|----------------------------------------|-----------------------------------------|
| Комплект для технического обслуживания | 40Х4723 (бесконтактный термоблок 100 В) |
|                                        | 40Х4724 (бесконтактный термоблок 110 В) |
|                                        | 40Х4765 (бесконтактный термоблок 220 В) |
|                                        | 40Х4766 (контактный термоблок 100 В)    |
|                                        | 40Х4767 (контактный термоблок 110 В)    |
|                                        | 40Х4768 (контактный термоблок 220 В)    |

## Заказ картриджей со скрепками

Если отображается сообщение Мало прошивочных скоб или Нет прошивочных скоб, закажите соответствующую кассету со скобами.

Для получения дополнительных сведений см. рисунки на дверце блока прошивки.

| Наименование детали    | Номер по каталогу |
|------------------------|-------------------|
| Кассеты со скобами - 3 | 25A0013           |